## Moodle-App für Schüler

- 1. Lade dir aus dem App-Store von Google oder Apple die Moodle-App auf dein Handy.
- 2. Öffne die App.
- Es öffnet sich die Seite "zu Moodle verbinden".
  Gib bei der URL folgende Seite ein, achte darauf, dass du nichts vergisst.
  <a href="https://moodle.gms-rv.de/moodle">https://moodle.gms-rv.de/moodle</a>

Tippe auf Verbinden.

4. Gib deine Login-Daten an: Anmeldename: nachnamevorname (alles klein und ohne Zweitname)

Beachte: ä = ae, ö = oe, ü = ue, ß = ss

Kennwort: Muss dir dein Lehrer mitteilen.

Wenn du dich am PC schon einmal angemeldet hast, dann benütze diese Login-Daten.

- 5. Du wirst nun dazu aufgefordert dein Passwort zu ändern. Wenn du schon am PC gearbeitet hast, dann kommt diese Anfrage nicht mehr.
- 6. Wie komme ich in die Kurse?
  - Tippe auf "Kursbereiche".
  - Tippe auf "Schülerbereich".
  - Tippe auf deine Klasse.
  - Such dir das Fach aus in dem du Arbeiten möchtest.
  - Dort siehst du dann die Themen und das dazugehörige Unterrichtsmaterial.

In Kurse, die mit einem Schloss-Symbol gekennzeichnet sind, hast du keinen Zutritt.

7. Logge dich unten rechts aus, wenn du fertig bist.

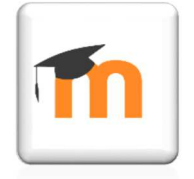